## HOW TO USE GOOGLE CLASSROOM

## To Create a New Class

- 1. Log into Google Classroom
  - a. Go to **classroom.google.com** and sign in using either your **sausdlearns.net** (SAUSD issued Google account) or **a different Google account** (ends with gmail.com)
  - b. Click on "Create or join a class" located on the top right corner of the screen. A dropdown will appear. Click on "Create a class"

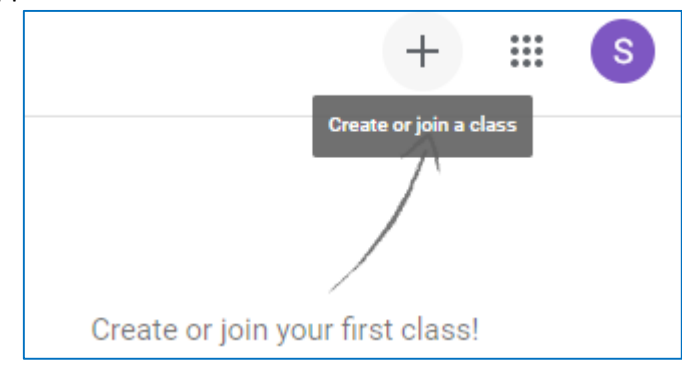

 Follow instructions on setup specifics and customizations. More information related to creating a new class can be found here: <u>https://support.google.com/edu/classroom/answer/6020273?co=GENIE.Platform%3DD</u> esktop&hl=en

Other useful information within the link above includes but not limited to:

- How to unenroll from a class
- How to see your class information
- How to view dates and events on your calendar
- How to add materials to your Classwork page
- How to open your Google Drive folder
- How to copy a class
- How to join or leave a class as a co-teacher
- How to add a co-teacher to a class
- How to remove a student from a class
- How to invite students to a class

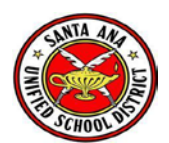

## To Join an Existing Class

- 1. Log into Google Classroom
  - a. Go to **classroom.google.com** and sign in using either your **sausdlearns.net** (SAUSD issued Google account) or **a different Google account** (anything that ends with gmail.com)
  - b. Click on "Create or join a class" located on the top right corner of the screen. A dropdown will appear. Click on "Join class"

| Join class                                 |             |      |
|--------------------------------------------|-------------|------|
| Ask your teacher for the<br>enter it here. | class code, | then |
| Class code                                 |             |      |
|                                            | Cancel      | Join |

c. Ask either your mentor/co-teacher for the class code. The class code is located below the name of the class

|                       | Stream | Classwork | People | Grades |
|-----------------------|--------|-----------|--------|--------|
|                       |        |           |        |        |
| Test Class            |        |           |        |        |
| Class code 76i4loh [] |        |           |        |        |

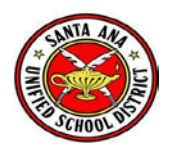